## 下載相片方法

## 下載全部相片(利用 Google Chrome 作示範)

開啟其中一個相簿 → 按右上角的「更多選項」

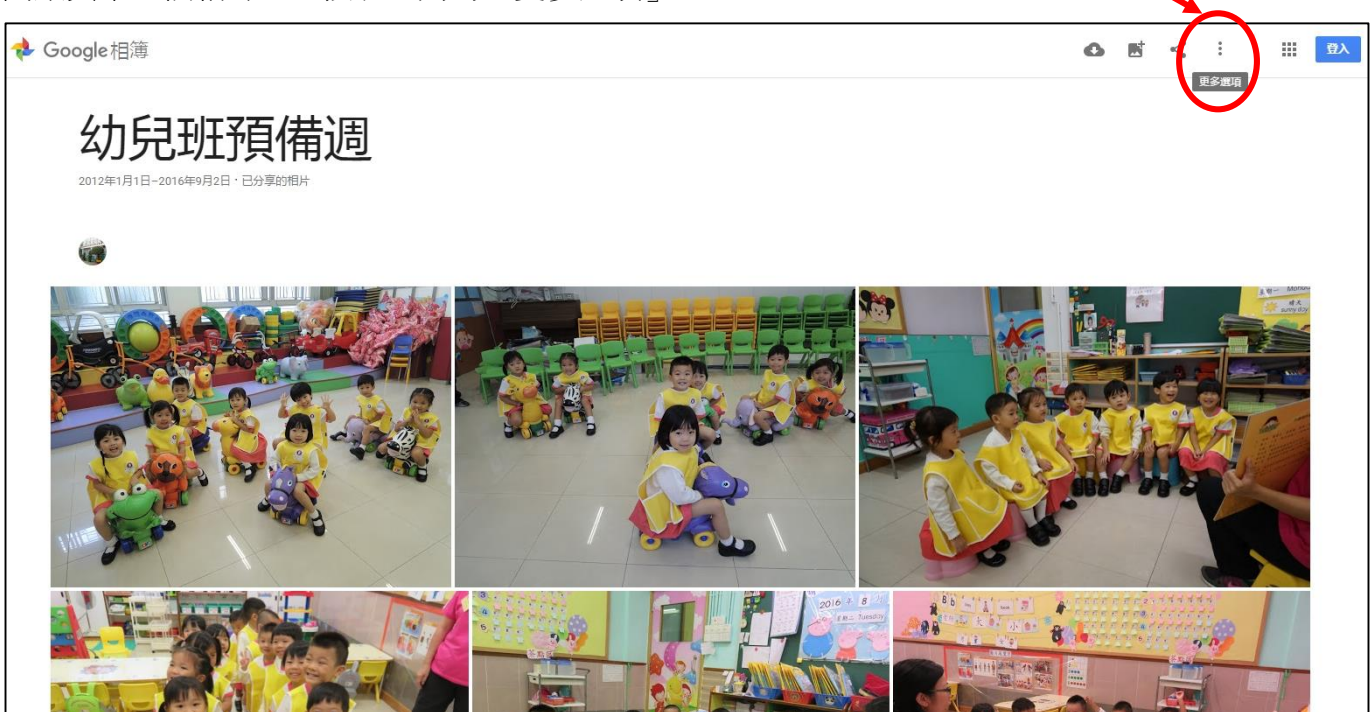

## 按「全部下載」

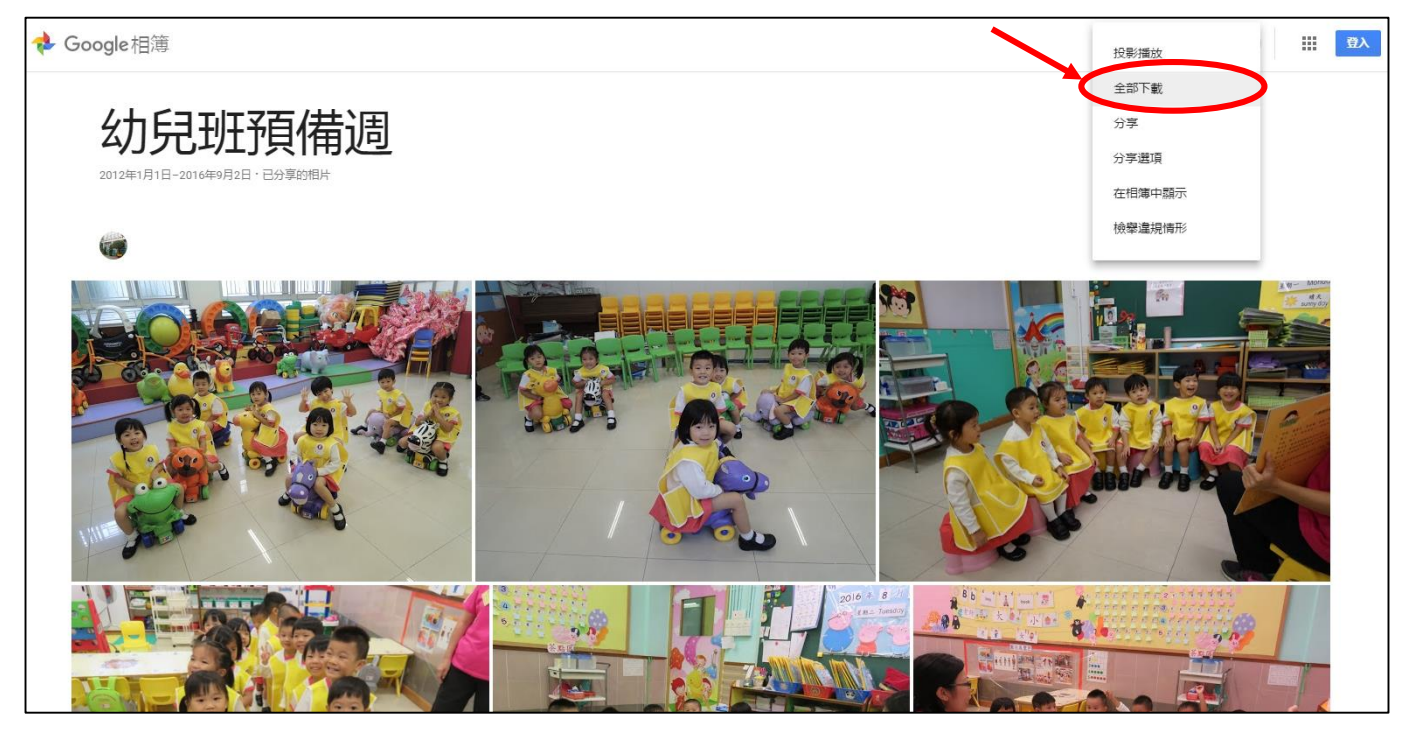

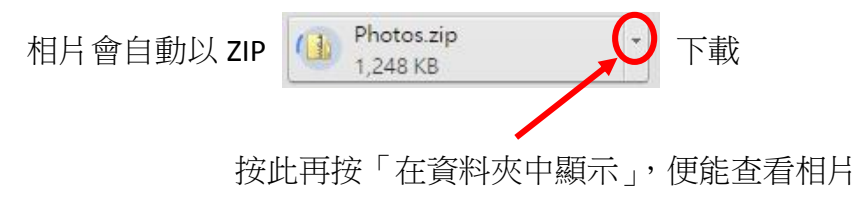

開啟其中一個相簿 → 按其中一張相片 → 按「資訊」

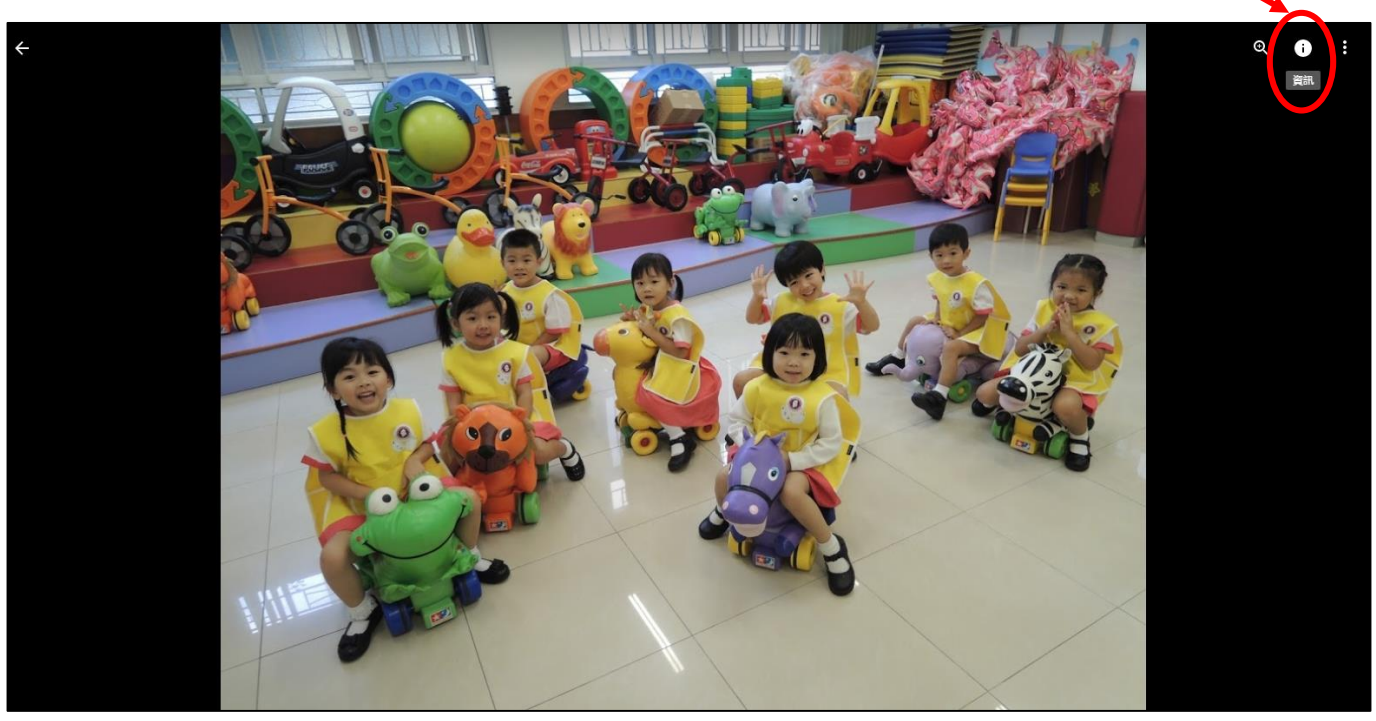

## 「資訊」內可查看此相片所屬班別

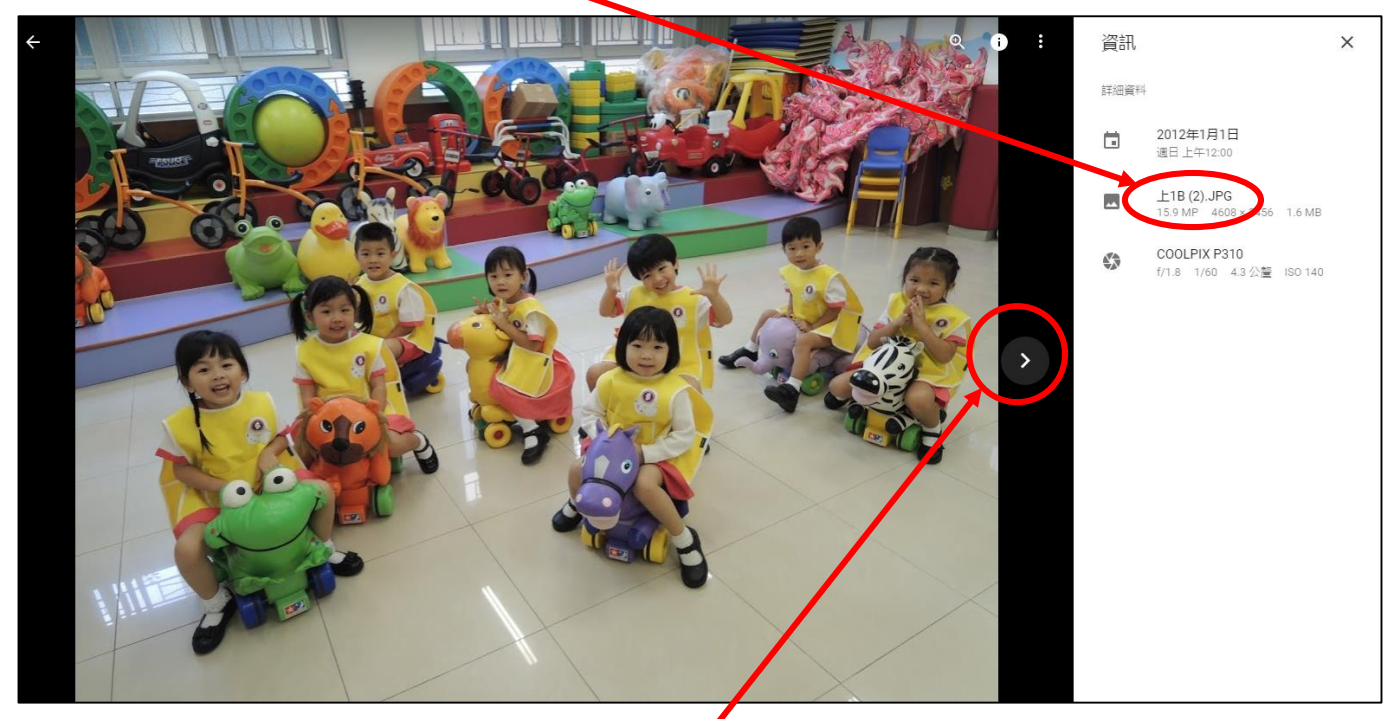

按此可查看下一張相片

欲下載此相片按「更多選項」

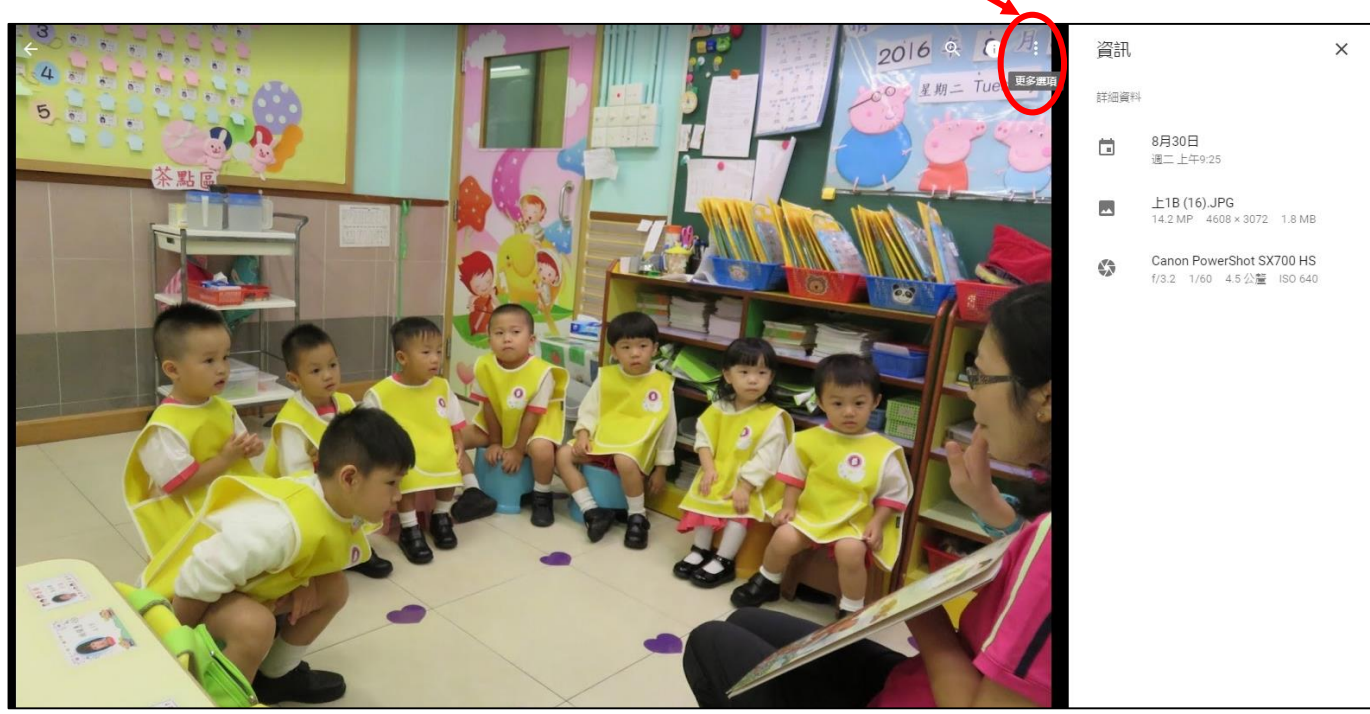

按「下載」

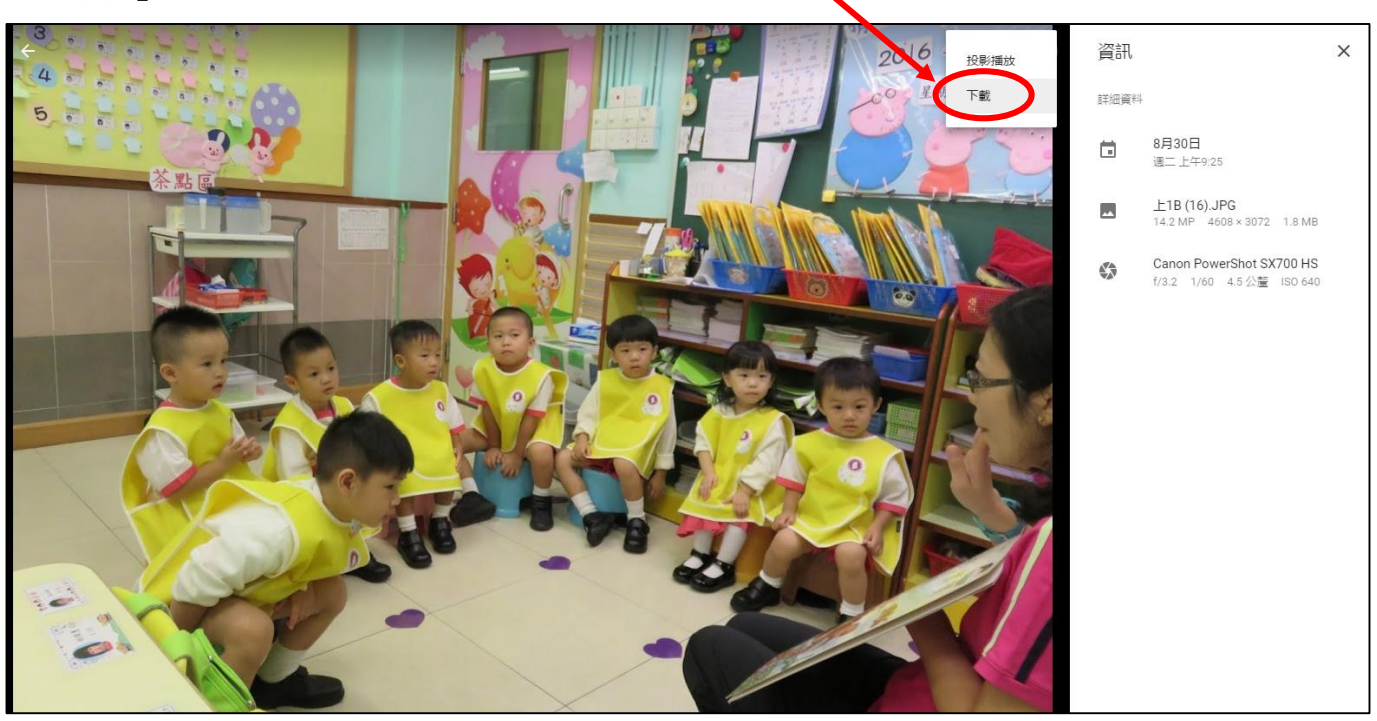

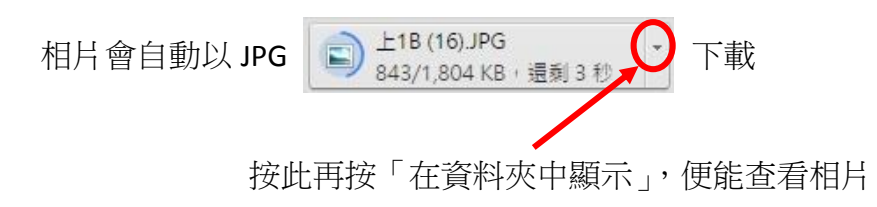